## Daily use

## How can I delete a location?

If a location is no longer in use, you can move it to archive by clicking the "Move location to Archive" option on the 3-dot menu on the location page.

| SDS<br>MANAGER                                   | * |                        | Q Search SDS in use and global data | abase                  |                 |                                         |                      | L 😌 🚱                                |
|--------------------------------------------------|---|------------------------|-------------------------------------|------------------------|-----------------|-----------------------------------------|----------------------|--------------------------------------|
| 1 Dashboard                                      |   |                        | (j) See ou                          | r guide on how to perf | orm maintenance | and management of your SDS libi         | ary                  |                                      |
| All my SDSs                                      |   | SDS Library for Test ( | Corporation Inc. > Factory Paris 🗸  | Include sub-loca       | ations          |                                         |                      |                                      |
| O My locations                                   |   | Filter by Product n    | name, Supplier, CAS# or UFI# 🐻 🔍    | Ŧ                      |                 | General                                 | lazard               | Edit location settings               |
| Manage SDS Library                               | ~ |                        |                                     |                        |                 |                                         |                      | Manage QR code access                |
|                                                  |   | Product Name↑          | Supplier Name                       | Signal word            | Amount          | Pictograms & Controls                   | Substance            | Generate SDS Binder                  |
| <ul> <li>Factory Himalaya (24)</li> </ul>        |   |                        |                                     |                        |                 |                                         | H S                  | Export SDS information to Excel file |
| > Factory Paris (55)                             |   |                        |                                     |                        |                 |                                         |                      | Import SDS files                     |
| > Factory Tokyo (81)                             |   | 3-In-One All Purpose   | se wd-40 company                    | Danger                 | N/A             | ا الله الله الله الله الله الله الله ال | H2 S4                | Move location to Archive             |
|                                                  |   |                        |                                     |                        |                 | 🔝 🚫 😡 🗊                                 |                      | Add new admin user                   |
| <ul> <li>SDS library for Test cor (6)</li> </ul> |   |                        |                                     |                        |                 | ••••                                    |                      |                                      |
| <ul> <li>Test December (11)</li> </ul>           |   | 3M Filtek 7500 Uni     | versal 3m company                   | Warning                | N/A             | <b>^</b>                                | H4 S4 E5 💷 🗹 🗞 📾 < 🗄 |                                      |
| <ul> <li>Test January (6)</li> </ul>             |   | Restorative (8020, 8   | 8021)                               |                        | 1970            | $\Diamond$                              |                      |                                      |
| Add location                                     |   |                        |                                     |                        |                 |                                         |                      |                                      |

When the location is archived, the SDS linked to the location will no longer be listed in search results.

You will find Archived locations and archived SDS under the "Archive" menu under "Manage SDS library" menu.

## Daily use

|                                                  | Ŧ | Q Search SDS in use and glob                |
|--------------------------------------------------|---|---------------------------------------------|
| ✿ Dashboard                                      |   |                                             |
| All my SDSs                                      |   | Archived locations Archived SDSs            |
| • My locations                                   |   | O Givaudan                                  |
| 99+<br>Manage SDS Library                        |   | <ul> <li>Basement</li> </ul>                |
|                                                  | Ť | <ul> <li>Ist floor</li> </ul>               |
| > Factory Himalaya (24)                          |   | <ul> <li>2nd floor</li> </ul>               |
| > Factory Paris (55)                             |   | <ul> <li>Adapt Health - Aerocare</li> </ul> |
| > Factory Tokyo (81)                             |   | <ul> <li>Sundeck</li> </ul>                 |
| <ul> <li>SDS library for Test cor (6)</li> </ul> |   | <ul> <li>sub-basement</li> </ul>            |
| O Test December (11)                             |   | o sub 02                                    |
| <ul> <li>Test January (6)</li> </ul>             |   | o sub 02                                    |
| Add location                                     |   | 0 Kitchen                                   |
| 1 Import status                                  |   | 0 Cabinet 1                                 |
| BDS requests                                     |   |                                             |
| Archive                                          |   | o new factory                               |
|                                                  |   | • Shelf 3                                   |

Archived SDSs are not included in your SDS count (i.e. you are not paying for SDS that has been archived)

When deleting SDSs from your library, you can delete them one at a time, or use the Bulk delete feature.

## Daily use

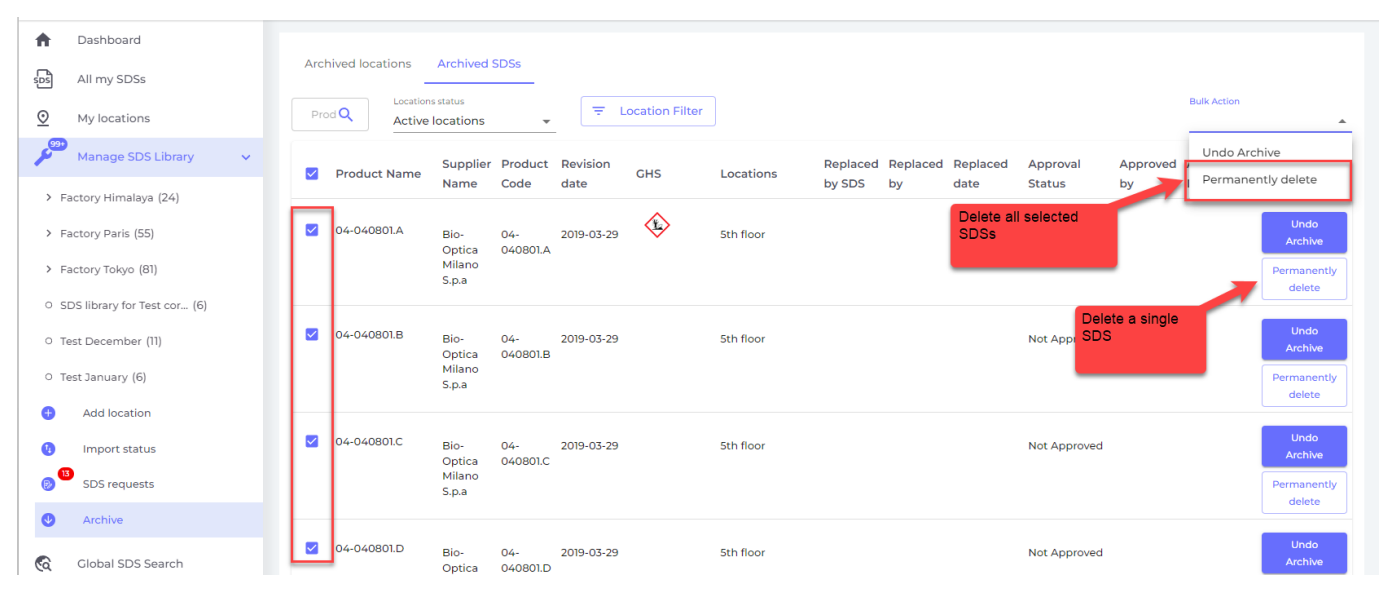

Unique solution ID: #1145 Author: n/a Last update: 2024-12-13 14:18

> Page 3 / 3 © 2025 SDS Manager <eb@aston.no> | 2025-08-02 12:47 URL: https://sdsmanager.com/faq/content/37/535/en/how-can-i-delete-a-location/